## WISE-UP 학습 클리닉 "1:1클리닉"상담 신청 매뉴얼 (학생 참고용)

T-베루미 (https://tverumi.cku.ac.kr/ko/counsel/teacher/basic/basic1)

T베루미 메인화면: 1. 상담활동 클릭 → 2. 교수학습 상담 클릭 → 3. 1:1학습 클리닉 클릭

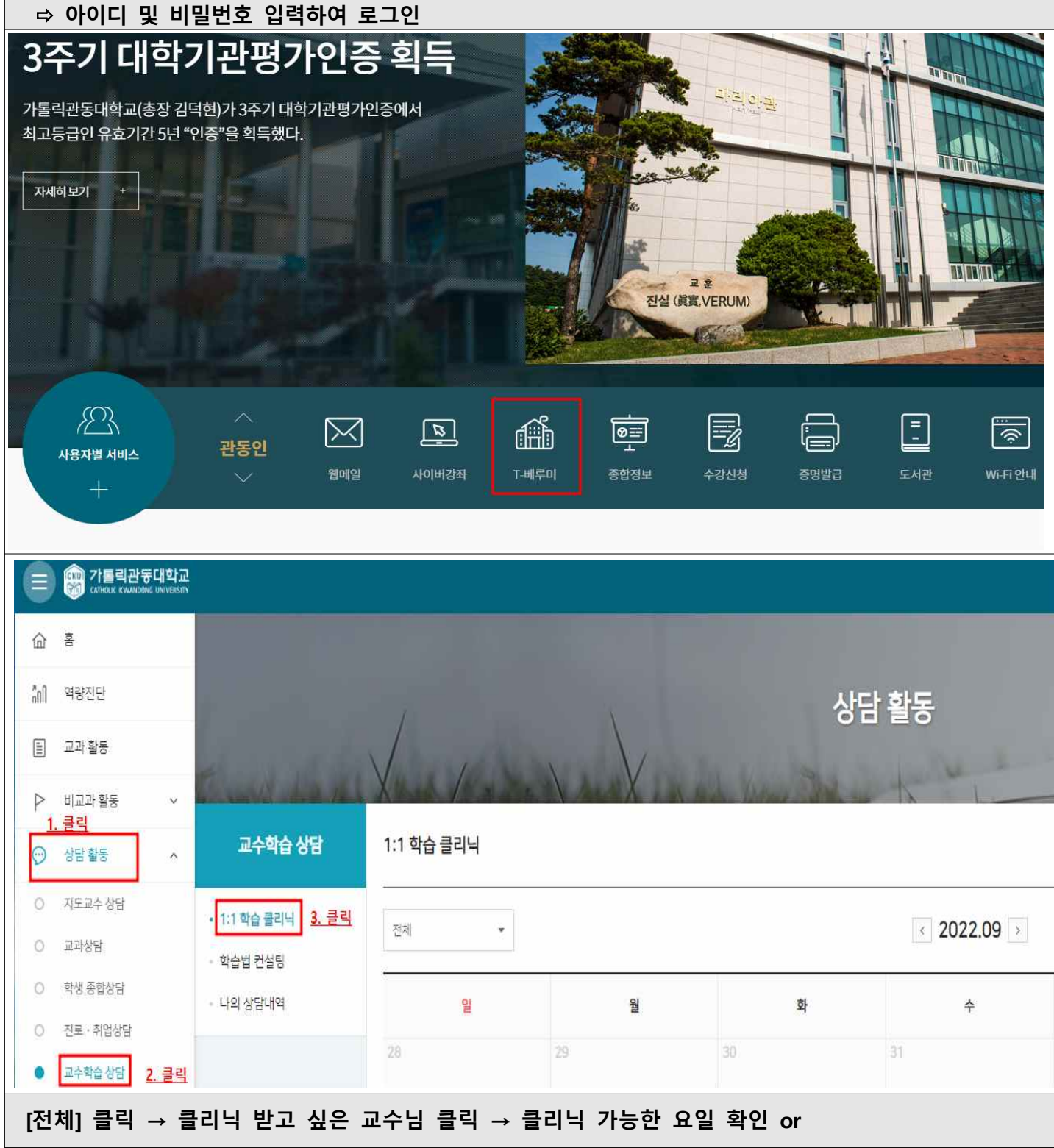

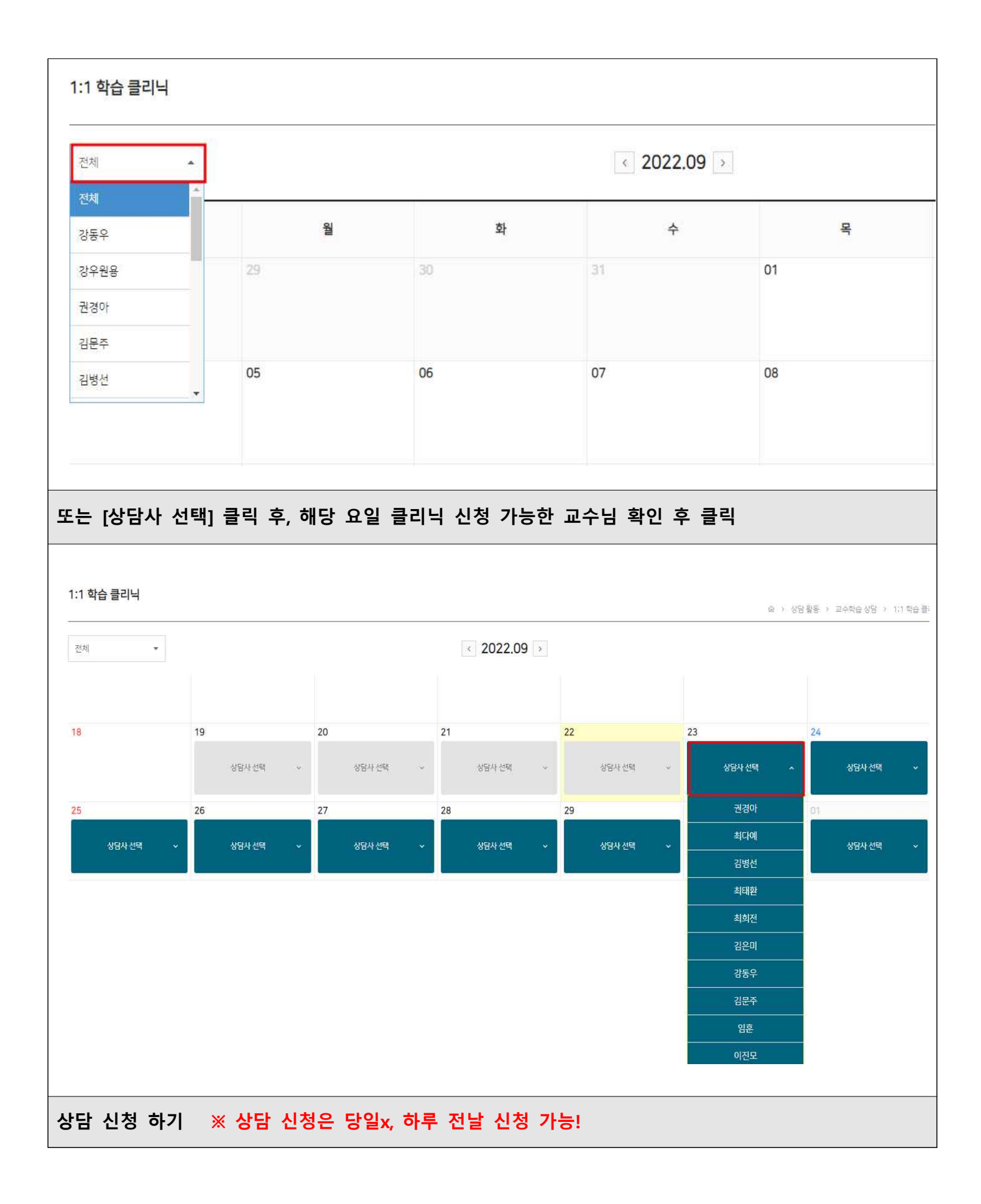

## 클리닉 받고 싶은 자료 업로드 <mark>※ 과제, 시험 문제는 클리닉 신청 불가</mark> → 개인정보 활용 동의, 후 신청하기

교수님 일정 확인 후(필수), 스크롤 내리기

| 단과대학      | 학과          | 교수자  | 월             | 화              | 수              | 목              | 금           | 비고                           |
|-----------|-------------|------|---------------|----------------|----------------|----------------|-------------|------------------------------|
| VERUM교양대학 | 영어          | 김문주  | 9~5시          | 9-11시, 13~15시  | 9~15시          | 9~15시          | 11~17시      |                              |
| VERUM교양대학 | 영어          | 김은미  | 오후            | 오후             | 11시 이후         | 13시 이전/15시 이후  | 사전조율 가능     | 금토일 사전 조율에 따라 가능             |
| VERUM교양대학 | 영어          | 사재진  |               | 14~17시         | 14~17시         |                | 17          |                              |
| VERUM교양대학 | 영어          | 최태환  | 모두 가능         |                |                |                |             |                              |
| VERUM교양대학 | 영어          | 김병선  |               | 15~17시         | 10시~12시        | 13~15시         | 11~12시      |                              |
| VERUM교양대학 | 영어          | 홍서경  |               |                | 10~13시, 15~17시 |                | 1           |                              |
| VERUM교양대학 | 영어          | 최희전  | 모두 가능         |                |                |                | 약속하면 언제나 가능 |                              |
| VERUM교양대학 | 중국어         | 노현선  |               | 17~21시         | 14:30~21시      | 14:30~21시      |             |                              |
| VERUM교양대학 | 일본어         | 강우원용 |               | 15~17시, 19~21시 | 15~17시, 19~21시 | 15~17시, 19~21시 |             | 시간 협의 가능                     |
| VERUM교양대학 | 글쓰기         | 강동우  |               | 11~12시, 13~15시 | 9~11시, 3~15시   | 9~10시, 12~13시  |             | 온라인 모두 가능/<br>오프라인 요일별 시간 확인 |
| VERUM교양대학 | 글쓰기         | 이진모  | 10~12시        | 10~12시         |                | 5<br>17        | 토요일 10~12시  | 비대면 수시, 대면 월, 화, 토           |
| VERUM교양대학 | 글쓰기         | 권경아  | 모두 가능         |                |                |                |             |                              |
| VERUM교양대학 | 글쓰기         | 오주리  | 8~20人         |                |                |                |             |                              |
| VERUM교양대학 | 글쓰기         | 배주연  | 15~17시        | 15~17시         |                | 5.<br>         |             |                              |
| VERUM교양대학 | MSC교과군(컴퓨터) | 이애리  | 9~11시, 15~18시 | 11~15시         | 11~13시, 15~18시 | 9~11시, 15~18시  | 9~18시       |                              |
| 미디어예술대학   | 콘텐츠제작학과     | 임훈   | 10-12시        |                | 10~12시         |                | 13-17시      | 기타 클리닉 시간 협의 가능              |
| 의료융합대학    | 치위생학과       | 최다예  |               | 9~11시, 12~1시   | 9~12시          | 9~12시          | 오전          |                              |
| 사범대학      | 역사교육과       | 김수미  |               |                | 17~21시         | 17~21시         |             | 주말 불가                        |

## 

| 남은시간 (?)              | 6분 21초 남았습니다.                                                                                                    |                                                                                              |                                                                                                    |                                              |                                                                                                    |  |  |
|-----------------------|----------------------------------------------------------------------------------------------------|----------------------------------------------------------------------------------------------|----------------------------------------------------------------------------------------------------|----------------------------------------------|----------------------------------------------------------------------------------------------------|--|--|
| 신청자정보                 | 100 mean satisfies researched                                                                                                    |                                                                                              |                                                                                                    |                                              |                                                                                                    |  |  |
| 휴대전화번호 *              | 11.011.005                                                                                                    |                                                                                              |                                                                                                    |                                              |                                                                                                    |  |  |
| 이메일주소 *               | Altern Street at                                                                                                    |                                                                                              |                                                                                                    |                                              |                                                                                                    |  |  |
| 클리닉 받고 싶은 자료 *        | ★ 파일추가<br>(폐제, 시험 문제는 클리닉 신정 불개)                                                                                                    |                                                                                              |                                                                                                    |                                              | 파일추가버튼을 클릭하여 파일을 선택(C                                                                                                    |  |  |
| 개인정보활용동의 •            | 법령에 따라 개인을 고유하게 구별하기 위하여 부여된 모든 식별정보(성명, 소속, 휴대폰, 이메일 등)의 수집, 이용에 대한 동의를 받고 있습니다.<br>신청시 기재되는 모든 개인정보는 사업진행을 위하여 수집 및 이용될 수 있습니다. 또한 대학평가관련 자료 요청시 교내 관련부서에 자료가 제공될 수 있으며, 철저하게 관리될 예정입니다.<br>수집된 개인정보는 5년 경과(대학 평가 관련 자료 요청 기간) 후 즉시 파기됩니다.<br>위와 관련하여 본인의 개인고유식별정보 수집, 이용에 관한 내용을 숙지하였고 이에 동의한다면 해당란에 체크해 주십시오. |                                                                                              |                                                                                                    |                                              |                                                                                                    |  |  |
| 상담 이관 동의 *            | 법령에 따라 개인을 고유하게 구별하기 위하<br>신청시 기재되는 모든 개인정보는 사업진행<br>수집된 개인정보는 5년 경과(대학 평가 관련<br>위와 관련하여 본인의 개인고유식별정보 수<br>상담 이관에 동의합니다.                                                                                                    | 아여 부여된 모든 식별정보(성명, 소<br>음을 위하여 수집 및 이용될 수 있습<br>된 자료 요청 기간) 후 즉시 파기됩니<br>집, 이용에 관한 내용을 숙지하였고 | 속, 휴대폰, 이메일 등)의 수집, 이용에 디<br>니다. 또한 대학평가관련 자료 요청시 교리<br>I다.<br>2 이에 등의한다면 해당란에 체크해 주십<br>신청하기 신청취소 | 한 동의를 받고 있습니다.<br>내 관련부서에 자료가 제공될 수 있<br>시오. | 으며, 철저하게 관리될 예정입니다.                                                                                                    |  |  |
| 상담 신청 완               | 료 → "나의 상담 내역'<br>or 신청서 수 <sup>;</sup><br>교수학습 상담                                                                                                    | 에서 신청 내역<br>정이나 취소"나의<br>1:1 학습                                                              | 확인<br>상담 내역"에서 기                                                                                   | . <u>-</u>                                   |                                                                                                    |  |  |
| • 1:1<br>· 학습<br>· 나의 | <b>학습 클리닉</b><br>법 컨설팅<br>상담내역                                                                                                    | 전체                                                                                           |                                                                                                    | 905.03                                       | (85 48)<br>(86 48)<br>(99) (99)<br>(99) (99)<br>(99) (99)<br>(99) (99)<br>(99) (99)<br>(99) (99)<br>(99) (99)<br>(99) (99)<br>(99) (99)<br>(99) (99)<br>(99) (99)<br>(99) (99)<br>(99) (99)<br>(99) (99)<br>(99) (99)<br>(99) (99)<br>(99) (99)<br>(99) (99)<br>(99) (99) |  |  |
|                       |                                                                                                    | [상담 결                                                                                        | ]과 확인]                                                                                             |                                              |                                                                                                    |  |  |
| 킄리닌 지도                | 교수가 상단 결과 시스                                                                                                    | 텐 언로드 흐 저                                                                                    | 장 → 상단 와류 므                                                                                        | 자 수신 가는                                      |                                                                                                    |  |  |
|                       |                                                                                                    |                                                                                              |                                                                                                    |                                              |                                                                                                    |  |  |

|         |                               | 문자 메시지<br>(오늘) 오후 3:41                                                                                      |     |      |                            |  |
|---------|-------------------------------|----------------------------------------------------------------------------------------------------|-----|------|----------------------------|--|
|         |                               | 가톨릭관동대학교 학습관리시<br>[Web발신]<br>[ ] [[교수학습개발센터] 2022-2학<br>기 "WISE-UP 학습클리닉"] 2022.09.28<br>00:00 상담이 확정되었습니다. |     |      |                            |  |
|         |                               | 가톨릭관동대학교 학습관리시<br>[Web발신]<br>[[교수학습개발센터] 2022-2학<br>기 "WISE-UP 학습클리닉"] 2022.09.28<br>00:00 상담이 확정되었습니다.     |     |      |                            |  |
|         |                               | <b>가톨릭관동대학교 학습관리시</b><br>[Web발신]<br>[[교수학습개발센터] 2022-2학<br>기 "WISE-UP 학습클리닉"] )님의<br>상담이 완료되었습니다.           |     |      |                            |  |
| 상담 활동   | 메뉴 → 나의 상담 내역                 | → 상담 결과 클릭                                                                                                  |     |      |                            |  |
|         |                               | 상담활동                                                                                                    |     | A La | -                          |  |
| 교수학습 상당 | 나의상담내의                        |                                                                                                    |     | 0.11 | \$\$ - 1+10 k2 - 111 k2-11 |  |
|         | विश्वेत्र •                   |                                                                                                    |     |      |                            |  |
| NCYRENT | <b>번호</b>                     | 성업프로그램                                                                                                    | 상담자 | क्षम | 성세월등                       |  |
|         | 1 [교수학습개발년타] 학문기트콜라닉<br>유리인임님 |                                                                                                    | ŧ   | 상담왕료 | 8824 <sup>*</sup> 8924     |  |
|         |                               |                                                                                                    |     |      |                            |  |
|         |                               |                                                                                                    |     |      |                            |  |

※ 클리닉은 전 날 신청해주세요(당일 신청x).

※ 신청, 취소는 신청함과 동시에 튜터(신청한 지도 담당 교수)에게 문자가 전송되오니 <u>신중히 신청</u>하여 주시기 바랍니다. ※ T-베루미 시스템에 PC로 접속하여 신청 가능

※ 프로그램 전체 종료 후, 클리닉 만족도 조사 진행 예정입니다(문자 발송).※ 만족도 조사가 완료 되어야 비교과 마일리지 및 이수증이 발급됩니다.

(<u>만족도 조사 미참여 학생은 혜택이서 제외</u>되오니, 반드시 참여 바랍니다)

※ 참여 혜택 : 클리닉 1건당 비교과 마일리지 1점 부여